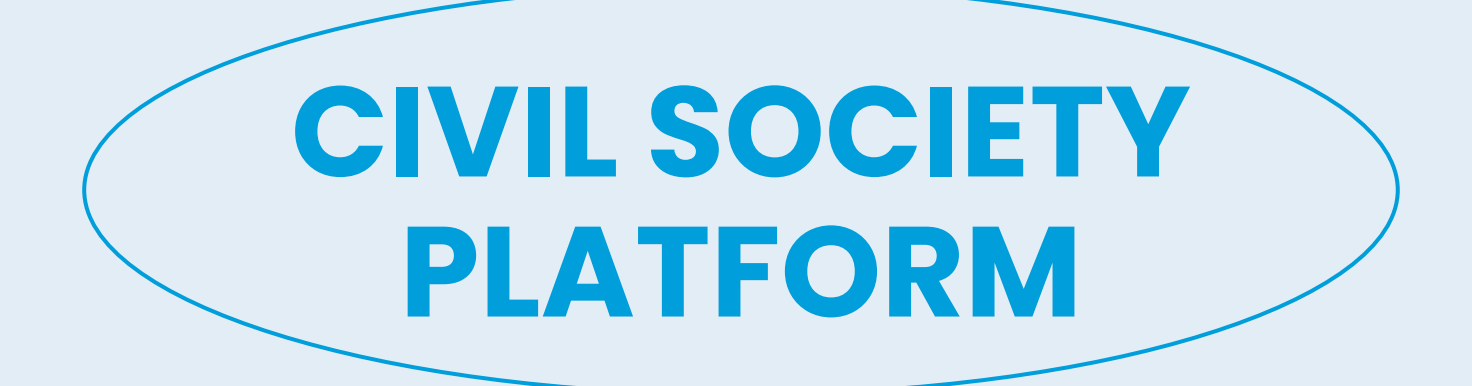

USER GUIDE PART II: ACCOUNT CREATION & FAQS

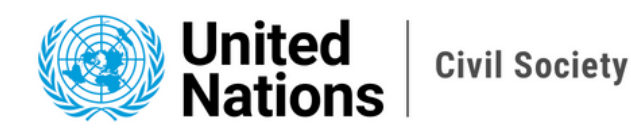

## Step-by-Step Guide: CSO Info

Navigate to **<u>https://dgccso.un.org</u>** to find the platform's user portal and fill in all the mandatory fields marked **\***.

| Name of Organization *                                                                             |                                    |
|----------------------------------------------------------------------------------------------------|------------------------------------|
| DGC Civil Society                                                                                  |                                    |
| Organization's Phone Number                                                                        | Year Established *                 |
| +1 (555) 123-4567                                                                                  | 1975 \$                            |
| Website                                                                                            | Languages Spoken                   |
| https://www.un.org/en/civilsociety/ngls                                                            | English × French ×                 |
| HQ Country                                                                                         | Organization's Representation Type |
| United States of America \$                                                                        | NGO \$                             |
| DPPV56W<br>Generate a new image<br>Play the sudio code<br>DPDV/6W<br>Enter the code from the image |                                    |

## **1. CSO INFO**

- Name of Organization: Enter the name of your organization exactly as it appears on your <u>proof of legal</u>.
- Organization's Phone Number: Enter your organization's phone number, starting with a "+." The number can include spaces, parentheses (), or dots (.), and it must be between 6 and 15 characters long.
- Year Established: Select the year your organization was founded from the dropdown menu.
- Website: Enter the link to your organization's website or social media profiles.
- Languages Spoken: Select your organization's working language/s.
- HQ Country: Select the country where your organization is based.
- Organization's Representation Type: Choose your organization's sector.

Once you have completed the first page, enter the code from the image provided and click **'Next'** to continue.

## **Step-by-Step Guide: Social Media**

On the second page, provide your organization's social media accounts:

| 1 | CSO Info 🖌 2 Social Media | 3 CSO Address  | 4 Mission Statement | 5 Focal Point     | 6 Head of Organization | 7 Documents             |         |
|---|---------------------------|----------------|---------------------|-------------------|------------------------|-------------------------|---------|
| 8 | Acknowledgement           |                |                     |                   |                        |                         |         |
|   |                           |                |                     |                   |                        |                         | -       |
|   |                           |                |                     |                   |                        |                         |         |
|   |                           |                |                     |                   |                        | Add                     |         |
|   | Social Media Platform     |                | URL/                | ink to account    |                        |                         |         |
|   | x                         |                | https://            | //www.un.org/en/c | vilsociety/ngls        | •                       |         |
|   | Instagram                 |                | https://            | /www.instagram.c  | om/undgc_cso/          | •                       |         |
|   |                           |                |                     |                   |                        |                         |         |
|   |                           |                |                     |                   |                        |                         |         |
| Г | Previous Next             | Social Media I | Platform            |                   |                        |                         |         |
| L |                           | x              |                     |                   |                        |                         | \$      |
|   |                           |                |                     |                   |                        |                         |         |
|   |                           | URL/Link to a  | ccount              |                   |                        |                         |         |
|   |                           | Ex: https://w  | ww.facebook.com/    | dgccso,https:     | //www.instagram.cor    | n/dgccso,https://twitte | er.com/ |
|   |                           |                |                     |                   |                        |                         |         |
|   |                           |                |                     |                   |                        |                         |         |
|   |                           | Submit         |                     |                   |                        |                         |         |
|   |                           |                |                     |                   |                        |                         |         |

## 2. SOCIAL MEDIA

- Click on "Add".
- Social Media Platform: Select a platform from the drop-down list.
- Copy and paste the URL for your organization's profile on the platform you selected into the field.
- Click on "Submit".
- To enter additional social media platforms for your organization, <u>repeat the</u> <u>steps above</u>.

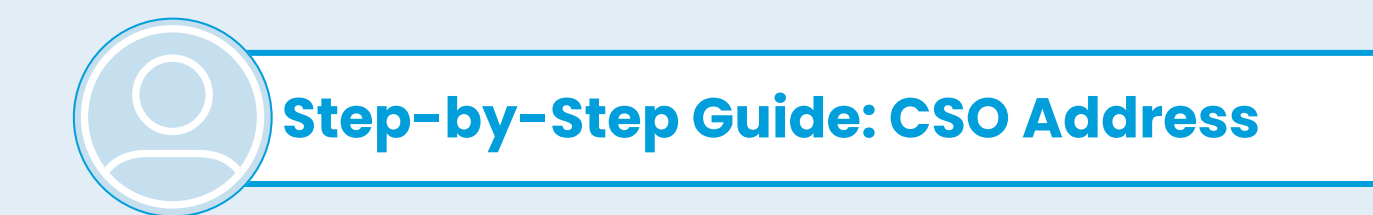

The third page is where you will provide your headquarter's address:

| Nations Nations                                    |                                                               |
|----------------------------------------------------|---------------------------------------------------------------|
| CSO Info 🖌 2 Social Media 🖌 3 CSO Address 4 Missie | on Statement 5 Focal Point 6 Head of Organization 7 Documents |
| Acknowledgement                                    |                                                               |
| Address Line 1 *                                   | Address Line 2                                                |
| 801 1st Ave.                                       | 2nd Floor                                                     |
| City *                                             | State/Province *                                              |
| New York                                           | NY                                                            |
| ZIP/Postal Code *                                  | Country/Region *                                              |
| 10017                                              | United States of America \$                                   |
| 10017                                              | United States of America                                      |

#### **3. CSO ADDRESS**

Please provide the full address of your organization's headquarter by completing the following fields:

- Address Line 1 and 2: Include street details, such as building number, street name, suite, or apartment number.
- City: Enter the city name.
- State/Province: Specify the state or province.
- **ZIP/Postal Code:** Provide the ZIP or postal code.
- Country/Region: Select your country or region from the drop-down menu.

**Step-by-Step Guide: Mission Statement** 

On the fourth page, please enter a brief mission statement for your organization:

| UI<br>Na                                                                                                    | nited<br>ations                                                                                                    | vil Society                                                                                                    |                                                                                                    |                                                                                                    |                                                                                                    | Home S                                                                                                    |
|----------------------------------------------------------------------------------------------------|----------------------------------------------------------------------------------------------------|----------------------------------------------------------------------------------------------------|----------------------------------------------------------------------------------------------------|----------------------------------------------------------------------------------------------------|----------------------------------------------------------------------------------------------------|----------------------------------------------------------------------------------------------------|
| CSO Info 🖌                                                                                                    | 2 Social Media 🖌                                                                                                    | 3 CSO Address 🖌                                                                                                    | 4 Mission Statement                                                                                                    | 5 Focal Point                                                                                                    | 6 Head of Organization                                                                                                    | 7 Documents                                                                                                    |
| Non-Governm<br>around cross-<br>Participation a<br>events. This e<br>civil society pi<br>requirements;<br>and statement | ental Liaison Service (Ul<br>cutting issues on the UN<br>mrong Civil Society Entit<br>ntails a multi-step proce<br>articipation: Call for Entit<br>ongoing communication<br>ts; related advocacy and | N-NGLS, located in the C<br>l's agenda by facilitating<br>ies (not in ECOSOC-stat<br>so (ideally originating with<br>ies to apply for accredita<br>with individuals and ent<br>outreach.] | ivil Society Unit, of the De<br>meaningful civil society er<br>us) who have expertise in<br>a the adoption of a resolut<br>tion; Review and Evaluati<br>ties; on-site facilitation of | partment of Global<br>aggement in UN pi<br>the specific, substa-<br>ion or agreement o<br>on of applications; I<br>participation in UN | Communications fosters gre<br>rocesses. NGLS is responsible<br>intive areas of UN conference<br>in a meeting or event with mo<br>nforming entities of approval<br>events, to include organizing | ater coherence<br>le for the Call for<br>ss, meetings, and<br>idalities) to include<br>and registration<br>coordinated inputs |
|                                                                                                    |                                                                                                    |                                                                                                    |                                                                                                    |                                                                                                    |                                                                                                    | 981/2,00                                                                                                    |
| Previous                                                                                                    | Next                                                                                                    |                                                                                                    |                                                                                                    |                                                                                                    |                                                                                                    |                                                                                                    |

#### **4. MISSION STATEMENT**

In the provided text box, enter a clear and concise mission statement that outlines:

- Your organization's purpose
- Areas of focus
- Goals
- Recent achievements

Please limit your response to a maximum of 2,000 characters (approximately 400 words).

## **Step-by-Step Guide: Focal Point**

Next, you will enter your focal point contact on the fifth page:

| CSO Info 🖌                   | 2 Social Media 🖌 | 3 CSO Address 🖌 | 4 Mission Statement 🖌 | 5 Focal Point | 6 Head of Organization | 7 Documents |
|------------------------------|------------------|-----------------|-----------------------|---------------|------------------------|-------------|
| Acknowledgen                 | nent             |                 |                       |               |                        |             |
| First Name *                 |                  |                 |                       |               |                        |             |
| Jane                         |                  |                 |                       |               |                        |             |
| Last Name *                  |                  |                 |                       |               |                        |             |
| Doe                          |                  |                 |                       |               |                        |             |
| Email *                      |                  |                 |                       |               |                        |             |
| jane.doe@un.                 | org              |                 |                       |               |                        |             |
| Position in Org              | anization *      |                 |                       |               |                        |             |
| Head of Organ                | nization         |                 |                       |               |                        | :           |
| Phone Number                 | · ·              |                 |                       |               |                        |             |
| +1 (555) 867-                | 5309             |                 |                       |               |                        |             |
| hone Number<br>+1 (555) 867- | r*<br>5309       |                 |                       |               |                        |             |

## **5. FOCAL POINT**

- First and Last Name: Enter your focal point's first and last name.
- Email: Enter your focal point's email address.
- **Position in Organization:** Select your focal point's position either 'Head of Organization' or 'Representative' from the dropdo<u>wn menu.</u>
- **Phone Number:** Enter your focal point's phone number, starting with a "+." The number can include spaces, parentheses (), or dots (.), and it must be between 6 and 15 characters long.

## **Step-by-Step Guide: Head of Organization**

On the sixth page you will provide the contact information for the head of your organization.

Please note that if your focal point is the head of your organization, you will automatically proceed to step 7, which requires providing your organization's legal documents.

| UI<br>Na                           | nited<br>ations  | vil Society     |                       |                 |                        | Ŭ           |
|------------------------------------|------------------|-----------------|-----------------------|-----------------|------------------------|-------------|
| 1 CSO Info 🗸<br>8 Acknowledgerr    | 2 Social Media 🖌 | 3 CSO Address 🗸 | 4 Mission Statement 🗸 | 5 Focal Point 🗸 | 6 Head of Organization | 7 Documents |
| First Name *<br>María<br>Last Name |                  |                 |                       |                 |                        |             |
| García<br>Email *<br>maria.garcia@ | un.org           |                 |                       |                 |                        |             |
| Previous                           | Next             |                 |                       |                 |                        |             |

## **6. HEAD OF ORGANIZATION**

- First & Last Name: Enter the head of your organization's first and last name exactly as they appear in your organization's official documents.
- Email: Provide the Head of Organization's email address.

## **Step-by-Step Guide: Documents**

On page eight, you will upload the required documents.

| 3 CSO Address ✓<br>t<br>documents (Ma<br>atus.pdf  Delete          | 4 Mission Statement<br>andatory) | ✓ 5 Focal Point                                                        | ✓ 6 Head of Organization •                                                                     | •                                                                                                    |
|--------------------------------------------------------------------|----------------------------------|------------------------------------------------------------------------|------------------------------------------------------------------------------------------------|----------------------------------------------------------------------------------------------------|
| t<br>documents (Ma<br>/ Status of the organiza<br>atus.pdf  Delete | andatory)                        |                                                                        |                                                                                                |                                                                                                    |
| documents (Ma<br>/ Status of the organiza<br>atus.pdf Delete       | andatory)                        |                                                                        |                                                                                                |                                                                                                    |
| tion / Registration with t<br>atus.pdf 👕 Delete                    | he Government where you          | ır organization is hea                                                 | dquartered *                                                                                   |                                                                                                    |
| t                                                                  | tition / Registration with t     | tition / Registration with the Government where you tatus.pdf 🝵 Delete | tition / Registration with the Government where your organization is hea<br>tatus.pdf 👕 Delete | tition / Registration with the Government where your organization is headquartered * tatus.pdf 🝵 Delete |

## **7. DOCUMENTS**

Upload PDF, Word, or JPEG copies of the following required documents:

- The **Constitution**, **Bylaws**, or **Statutes** of your organization. This should be a foundational document outlining your organization's structure, governance, and operational rules.
- Your organization's Proof of Legal Status. This must be official documentation verifying your organization's legal status in your headquarter's country. Only national or federal government-issued documents are accepted, such as:
  - Proof of incorporation
  - Certificate of registry
  - Nonprofit status documentation (e.g., 501(c)(3) in the U.S.)

# Step-by-Step Guide: Acknowledgement

On the final page, you must verify that the information provided is accurate.

| Ur<br>Na                                                                        | nited<br>ations                                                                    | vil Society     |                           |                          | Home                              | Sign in  |
|---------------------------------------------------------------------------------|------------------------------------------------------------------------------------|-----------------|---------------------------|--------------------------|-----------------------------------|----------|
| 1 CSO Info ✔<br>7 Documents ✔                                                   | <ol> <li>Social Media </li> <li>8 Acknowledgeme</li> </ol>                         | 3 CSO Address 🗸 | 4 Mission Statement 🗸     | 5 Focal Point 🗸          | 6 Head of Organization 🖌          |          |
| 7 Documents<br>7 Documents<br>1 certify that all<br>or termination of<br>No Yes | Social Media     Acknowledgeme     information and docum     future accreditation. | nt              | and complete and understa | nd that falsification of | r misrepresentation could lead to | o denial |
| Previous                                                                        | Submit                                                                             |                 |                           |                          |                                   |          |

## 8. ACKNOWLEDGEMENT

Read the acknowledgment carefully, then click 'Yes' to confirm your agreement.

Lastly, click 'Submit' to finalize your submission.

**Congratulations!** Your profile has been created.

# Next, you need to confirm your email and set up a Microsoft account to access the platform.

For detailed instructions, please proceed to the next page.

Step-by-Step Guide: Confirm Email & Access Platform

Once you create your account, you will receive an email from **DGC-CSO-Portal**, requiring you to confirm the email address you used.

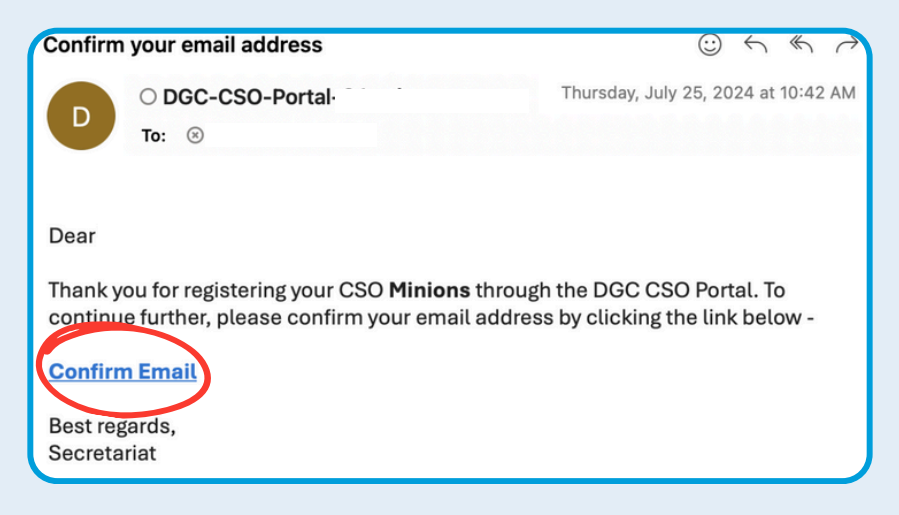

To confirm, click on 'Confirm Email'.

After confirming your email, you will receive a second email, this time from **uniteidentity\_noreply@un.org**, inviting you to access the Civil Society platform. This step is essential to activate your login and access the platform. If you do not see the email in your inbox, please check your spam folder

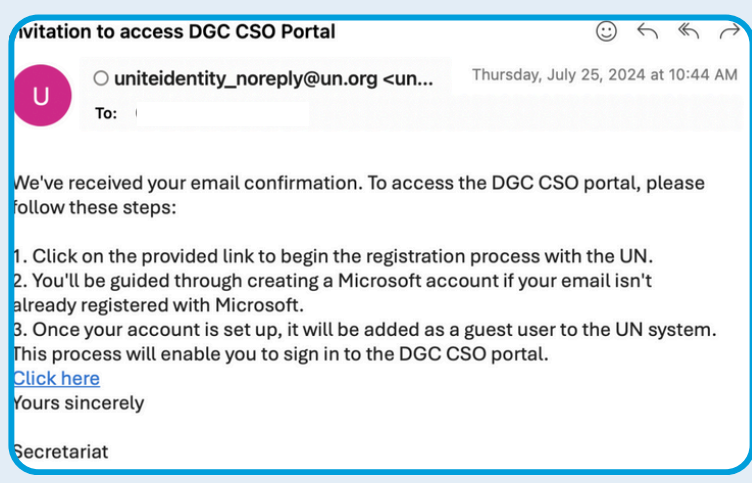

Follow the instructions in the email to sign into or create a free Microsoft account, which is required to access the platform. After that, you will be able to access to the new platform with your Microsoft account.

Q I received multiple email sent from <u>uniteidentity\_noreply@un.org</u> titled "Invitation to access DGC CSO Portal", which one should I click?

A Please click on the **most recent email** from <u>uniteidentity\_noreply@un.org</u>. You received multiple emails because you have not yet completed the creation of a Microsoft account, which is essential for logging into the Platform. Clicking the link in the latest email will help you complete the process.

Q I clicked on the link in the email sent from <u>uniteidentity\_noreply@un.org</u>, but I received the message below, what should I do?

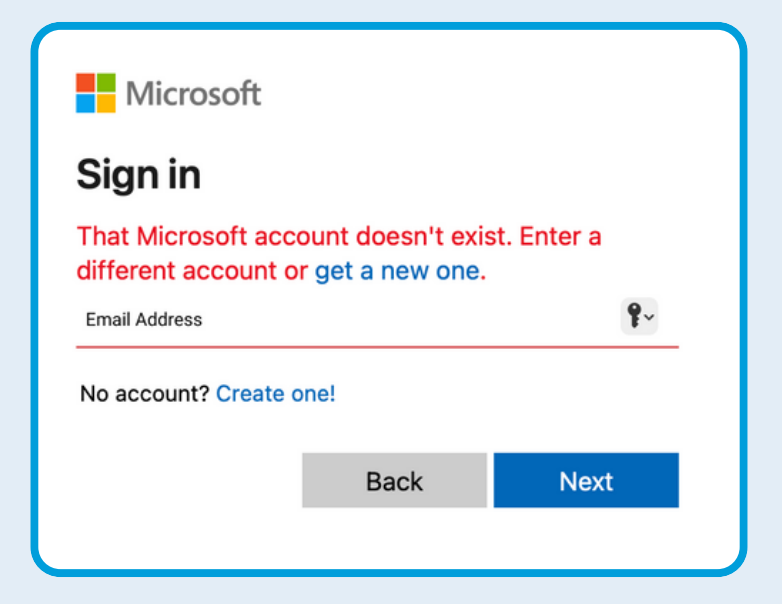

A This message appears because your email address is not associated with Microsoft. It is prompting you to use your email address associated with your account in the Platform (e.g., Gmail, Hotmail, etc.) to create a free Microsoft account. Please click on **"Create one"** and use the email associated with your Platform account to set up a free Microsoft account. Once created, this email address will be added to the UN Microsoft ecosystem as a guest account.

Q I want to change the email address associated with my account, what should I do?

A Due to system restrictions, we are unable to change the email address linked to your account. However, **we can deactivate your existing account**, allowing you to **create a new one** with your preferred email address.

To proceed, please let us know that you would like to re-create an account. Then, complete the form again on our website (<u>https://dgccso.un.org/</u>) **using your new email address**. To ensure that your new account is correctly associated, please enter this new email address on **Page 5 (Focal Point)** of the form.

|                                                                                          |                                             | 0 000 Address + |      | o nead of organization | 7 Documenta |
|------------------------------------------------------------------------------------------|---------------------------------------------|-----------------|------|------------------------|-------------|
| 8 Acknowledgem                                                                           | lent                                        |                 |      |                        |             |
| First Name *                                                                             |                                             |                 |      |                        |             |
|                                                                                          |                                             |                 |      |                        |             |
|                                                                                          |                                             |                 |      |                        |             |
| Last Name *                                                                              |                                             |                 |      |                        |             |
|                                                                                          |                                             |                 |      |                        |             |
|                                                                                          |                                             |                 |      |                        |             |
| Email *                                                                                  |                                             |                 | <br> |                        |             |
| Email *                                                                                  | d email address                             |                 |      |                        |             |
| Email *<br>Your preferre                                                                 | d email address                             |                 |      |                        |             |
| Email *<br>Your preferre<br>Position in Org                                              | d email address                             |                 |      |                        |             |
| Email *<br>Your preferre<br>Position in Org<br>Select                                    | d email address                             |                 |      |                        |             |
| Email *<br>Your preferre<br>Position in Org<br>Select                                    | d email address                             |                 |      |                        |             |
| Email *<br>Your preferre<br>Position in Org<br>Select<br>Phone Number                    | d email address<br>anization *              |                 |      |                        |             |
| Email *<br>Your preferre<br>Position in Org<br>Select<br>Phone Number<br>Provide a tele  | d email address anization * * bhone number  |                 |      |                        |             |
| Email *<br>Your preferre<br>Position in Org<br>Select<br>Phone Number<br>Provide a telep | d email address anization *  * bhone number |                 |      |                        |             |
| Email *<br>Your preferre<br>Position in Org<br>Select<br>Phone Number<br>Provide a tele  | d email address anization * * phone number  |                 |      |                        |             |

How can I edit my organization's account information?

**A** To update your account information, please ask your organization's focal point to log in to the Platform at <u>https://dgccso.un.org</u>. Once logged in, they can navigate to "**My Civil Society**" and click on "**Edit**" to update details such as the address and social media accounts. Please note that focal point information cannot be edited.

| United Civil Societ                                                                                                    | Home My Civil Society Event Registration Account Name -<br>y                                                                                                    |
|----------------------------------------------------------------------------------------------------|----------------------------------------------------------------------------------------------------|
|                                                                                                    | Edit                                                                                                    |
| Name of Organization *                                                                                                    |                                                                                                    |
| DGC Civil Society                                                                                                    |                                                                                                    |
| Mission Statement                                                                                                    |                                                                                                    |
| Non-Governmental Liaison Service (UN-NGLS, located in the<br>cross-cutting issues on the UN's agenda by facilitating mean<br>Civil Society Entities (not in ECOSOC-status) who have exper<br>process (ideally originating with the adoption of a resolution of<br>to apply for accreditation; Review and Evaluation of applicati<br>and entities; on-site facilitation of participation in UN events,<br>update. | Civil Society Unit, of the Department of Global Communications fosters greater coherence around<br>ingful civil society engagement in UN processes. NGLS is responsible for the Call for Participation among<br>tise in the specific, substantive areas of UN conferences, meetings, and events. This entails a multi-step<br>or agreement on a meeting or event with modalities) to include civil society participation: Call for Entities<br>ons; Informing entities of approval and registration requirements; ongoing communication with individuals<br>to include organizing coordinated inputs and statements; related advocacy and outreach. This is an |
| Organization's Phone Number                                                                                                    | Year Established                                                                                                    |
| Website                                                                                                    | Languages Spoken                                                                                                    |
|                                                                                                    |                                                                                                    |

Can the focal point add more representatives to the Platform?

A Once the focal point has successfully created the organization's account, they can navigate to "**My Civil Society**", click on "**Edit**", and select "**Add Contact**" to designate additional representatives. Please note that a maximum of 10 representatives can be added.

| ople in the CSO      |       |              |                          |                      |           |
|----------------------|-------|--------------|--------------------------|----------------------|-----------|
|                      |       |              |                          | Add                  | d Contact |
| Full Name            | Email | Mobile Phone | Position in Organization | Relationship Type    |           |
| Representative One   |       |              | Representative           | Other CSO<br>Contact | ۲         |
| Representative Two   |       | ef           | Head of Organization     | Focal Point          |           |
| Representative Three |       |              | Head of Organization     | Other CSO<br>Contact | •         |
|                      |       |              |                          |                      |           |

Q Can representatives other than the focal point log in to the Platform using their own email?

A t this stage, only the focal point can log in to the Platform. Other representatives may receive email communications, such as notifications about special accreditation for an event, but only the focal point can access the Platform and manage organizational records.